## Wireless LAN

Basic Internet Speed Test Manual

Steps for Testing Domestic Internet Connection

Steps for Testing International Internet Connection

Steps for Testing Domestic Internet Connection

1.Open Google Chrome

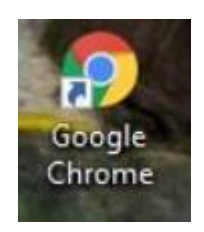

2.Type <u>www.speedtest.net</u> and then press Enter.

| Speedtest by Ookla - The                          | Global × + |                                                                   |                                                                 |                                |         |            |                         |                                            | • •       |
|---------------------------------------------------|------------|-------------------------------------------------------------------|-----------------------------------------------------------------|--------------------------------|---------|------------|-------------------------|--------------------------------------------|-----------|
| $\leftrightarrow$ $\rightarrow$ C $\square$ speed | test.net   | 2                                                                 |                                                                 |                                |         |            | Ø                       | * 🙃                                        | Incognito |
|                                                   |            |                                                                   | Apps                                                            | Insights                       | Network | Developers | Enterprise              | About                                      | 으 Log In  |
| <sup>←</sup> Ads by Google                        | ÷          | Ads by (                                                          | Google                                                          |                                |         | 4          | Ads b                   | Google                                     | 2         |
| Report this ad                                    |            | Report this ad                                                    | Why this ad? ①                                                  |                                |         |            | Repo                    | ort this ad                                |           |
| Why this ad? ①                                    |            |                                                                   |                                                                 |                                |         |            | Why t                   | his ad? Φ                                  |           |
|                                                   | Chulalongk | © RESULTS<br>G<br>orn University<br>202.28.7.17<br>Conne<br>Multi | SETTINGS  SETTINGS  NIPA.C Thailar Bangko Change  ctions Single | CLOUD 1st<br>nd<br>k<br>Server | Cloud   | ¢          | Ads by<br>Repr<br>Why t | y <b>Google</b><br>Mt this ad<br>his ad? ⊕ | 2         |

| Speedtest by Ookla - The Global 🗙 | +                                                                                                    |                   |                 | >          |
|-----------------------------------|----------------------------------------------------------------------------------------------------|-------------------|-----------------|------------|
| ← → C 🔒 speedtest.net             |                                                                                                    |                   | <b>校</b> ☆      | ncognito   |
| (?) SPEEDTEST                     | Apps Insights N                                                                                      | etwork Developers | Enterprise Abou | t 의 Log In |
| ←Ads by Google                    | Ads by Google                                                                                        | ÷                 | Ads by Goo      | gle        |
| Report this ad                    | Report this ad Why this ad? ①                                                                        |                   | Report this ac  | i          |
| Why this ad? ①                    |                                                                                                    |                   | Why this ad?    | D          |
|                                   | ⊘ RESULTS இ SETTINGS                                                                                 |                   |                 |            |
|                                   | GO                                                                                                   | ÷                 | Ads by Goo      | gle        |
|                                   |                                                                                                    |                   | Report this ac  | 1          |
|                                   |                                                                                                    |                   | Why this ad?    | D          |
|                                   | Chulalongkorn University<br>202.28.7.17 O HIPA.CLOUD 1st Clo<br>Thailand<br>Bangkok<br>Change Server | oud<br>3          |                 |            |
|                                   |                                                                                                    |                   |                 |            |
|                                   | Multi (📑) Single                                                                                     |                   |                 |            |

3.Observe that the server for testing is set to Bangkok.

4.Click Go, then wait for the system to complete the test.

| Speedtest by Ookla - The                              | ilobal × +                               |                                        |                              |         |            |                          | -                                   |           |
|-------------------------------------------------------|------------------------------------------|----------------------------------------|------------------------------|---------|------------|--------------------------|-------------------------------------|-----------|
| $\leftrightarrow$ $\Rightarrow$ C $\Rightarrow$ speed | ist.net                                  |                                        |                              |         |            | \$                       | 4 😁                                 | Incognito |
|                                                       |                                          | Apps                                   | Insights                     | Network | Developers | Enterprise               | About                               | 은 Log In  |
| ←Ads by Google<br>Report this ad<br>Why this ad? @    | <- Ads by<br>Report this ad<br>⊙ RESULTS | Google<br>Why this ad? (1)             |                              |         | ÷          | Ads by<br>Repo<br>Why th | r Google<br>It this ad<br>his ad? Φ | 2         |
|                                                       | G                                        | o                                      |                              | 4       | ÷          | Ads by<br>Repo<br>Why th | Google<br>nt this ad<br>nis ad? @   | 2         |
|                                                       | Chulalongkorn University<br>202.28.7.17  | HIPA.C<br>Thailan<br>Bangkol<br>Change | LOUD 1st<br>d<br>k<br>Server | Cloud   |            |                          |                                     |           |
|                                                       | Conn<br>Multi                            | ections<br>⇒ Single                    |                              |         |            |                          |                                     |           |

5. Take a screenshot using the built-in screenshot tool of each operating system.

Example of Domestic Internet Testing

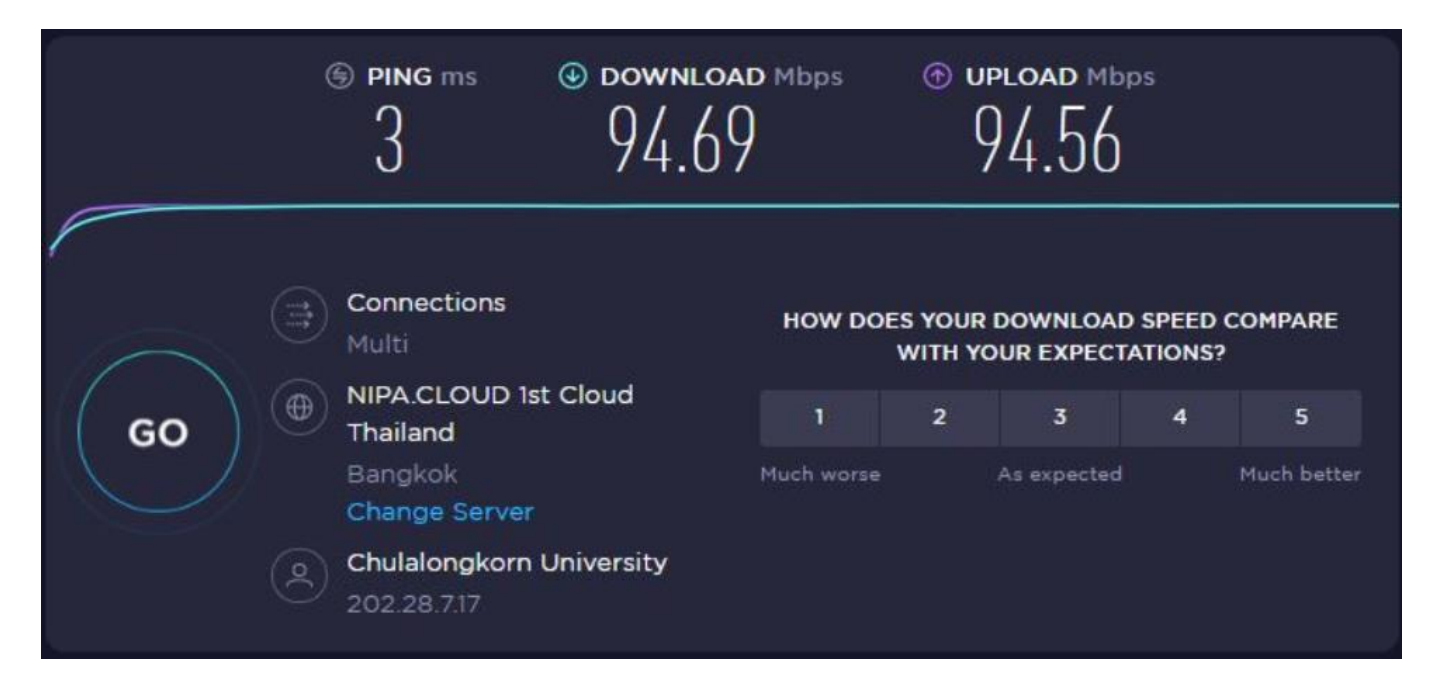

Steps for Testing International Internet Connection

1.Open Google Chrome

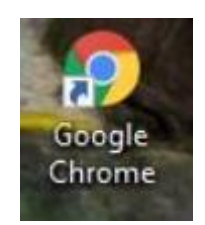

## 2.Type www.speedtest.net and then press Enter.

| Speedtest by Ookla - The                           | Global × +   |                                  |                                                   |              |              |                         | -                                   | · • · ·   |
|----------------------------------------------------|--------------|----------------------------------|---------------------------------------------------|--------------|--------------|-------------------------|-------------------------------------|-----------|
| ← → C ■ speed                                      | test.net     | 2                                |                                                   |              |              | Ø                       | * 🔒                                 | Incognito |
|                                                    |              |                                  | Apps Ins                                          | ights Networ | k Developers | Enterprise              | About                               | 은 Log In  |
| ←Ads by Google<br>Report this ad<br>Why this ad? ⊕ | <b>€</b>     | Ads by Goo<br>Report this ad Why | ogle<br>this ad? ()<br>RETTINGS                   |              | ÷            | Ads by<br>Repo<br>Why t | / Google<br>nt this ad<br>his ad? ⊕ | e         |
|                                                    |              | GO                               |                                                   |              | ¢            | Ads by<br>Repo<br>Why t | / Google<br>et this ad<br>his ad? @ | e         |
|                                                    | Chulalongkor | n University<br>202.28.7.17      | NIPA.CLOU     Thailand     Bangkok     Change Ser | UD 1st Cloud |              |                         |                                     |           |
|                                                    |              | Connection<br>Multi              | s<br>Single                                       |              |              |                         |                                     |           |

3.Observe the testing server and click Change Server.

| Speedtest by Ookla - The G                          | ilobel × +     |                                         |                            |                                |         |            |                |                                              |           |
|-----------------------------------------------------|----------------|-----------------------------------------|----------------------------|--------------------------------|---------|------------|----------------|----------------------------------------------|-----------|
| $\leftrightarrow$ $\Rightarrow$ C $\bullet$ speedte | est.net        |                                         |                            |                                |         |            | \$             | * 🔒                                          | Incognito |
|                                                     |                |                                         | Apps                       | Insights                       | Network | Developers | Enterprise     | About                                        | 은 Log In  |
| ←Ads by Google<br>Report this ad<br>Why this ad? ⊙  | <del>6</del> . | Ads by C<br>Report this ad<br>© RESULTS | Soogle<br>Why this ad? (1) |                                |         | ¢          | Ads by<br>Repu | y Googl<br>ort this ad<br>his ad? 0          | 9         |
|                                                     |                | G                                       | o                          |                                |         | ÷          | Ads by<br>Repo | y <b>Googl</b><br>Int this ad<br>his ad? (0) | e         |
|                                                     | Chulalong      | okorn University<br>202.28.7.17         | HIPA.C                     | CLOUD 1st<br>nd<br>k<br>Server | Cloud   | 3          |                |                                              |           |
|                                                     |                | Connec<br>Multi                         | tions<br>) Single          |                                |         |            |                |                                              |           |

4. In the search box, try searching for the desired country, such as Singapore - Singtel.

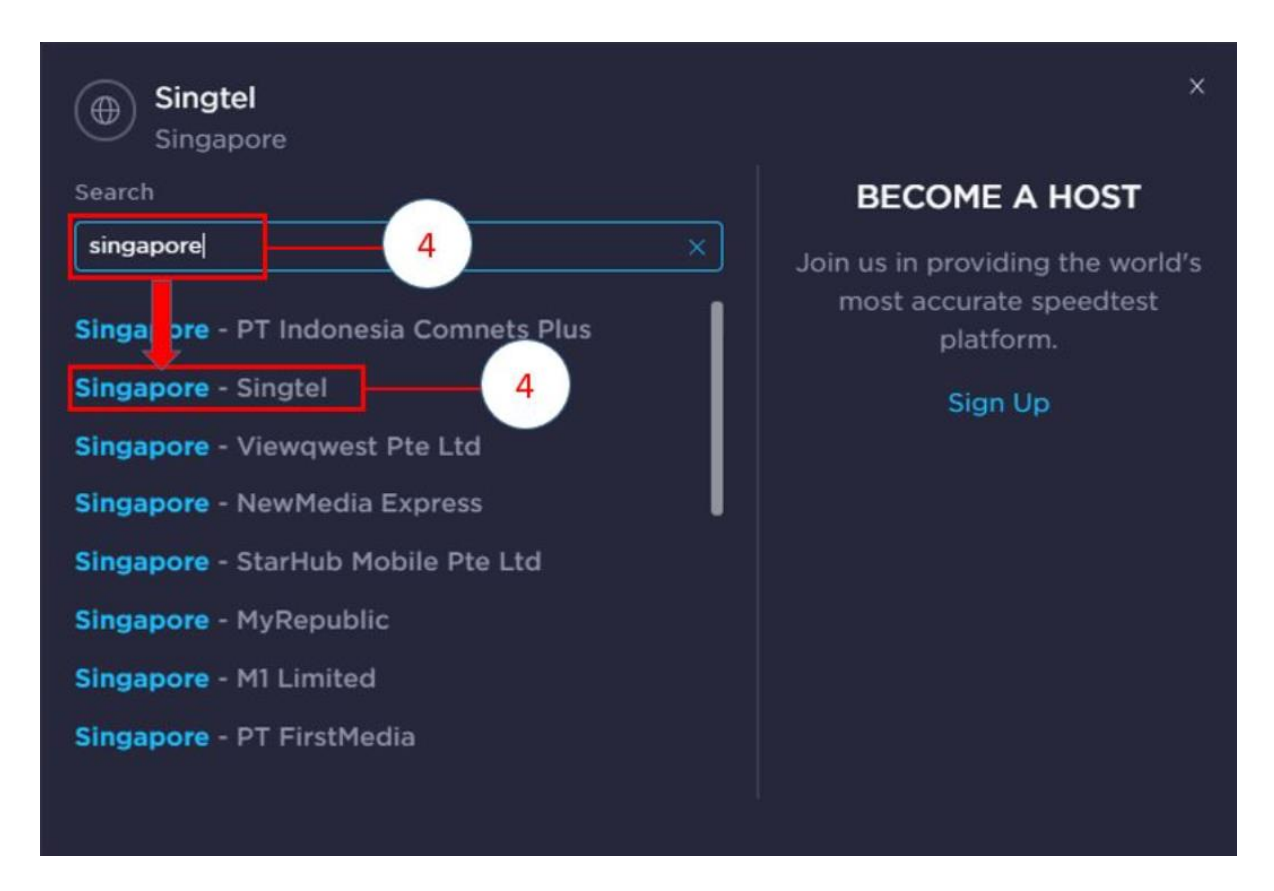

5.Observe that the server for testing is set to Singapore.

| Speedtest by Ookla - The Global X                         | +                                                                             |
|-----------------------------------------------------------|-------------------------------------------------------------------------------|
| $\leftrightarrow$ $\rightarrow$ C $\bullet$ speedtest.net | 🗞 🕁 🈁 Incognito                                                               |
|                                                           | Apps Insights Network Developers Enterprise About 은 Log In                    |
| Ads by Google                                             | Ads by Google                                                                 |
| Report this ad                                            | Report this ad                                                                |
| Why this ad? @                                            | Why this ad? @                                                                |
|                                                           | 🖉 RESULTS 💿 SETTINGS                                                          |
|                                                           | GO<br>Keport this ad<br>Why this ad? 0                                        |
|                                                           | Chulalongkorn University<br>202.28.7.17 Singtel<br>Singapore<br>Change Server |
|                                                           | Connections<br>Multi Single                                                   |

6.Click Go, then wait for the system to complete the test.

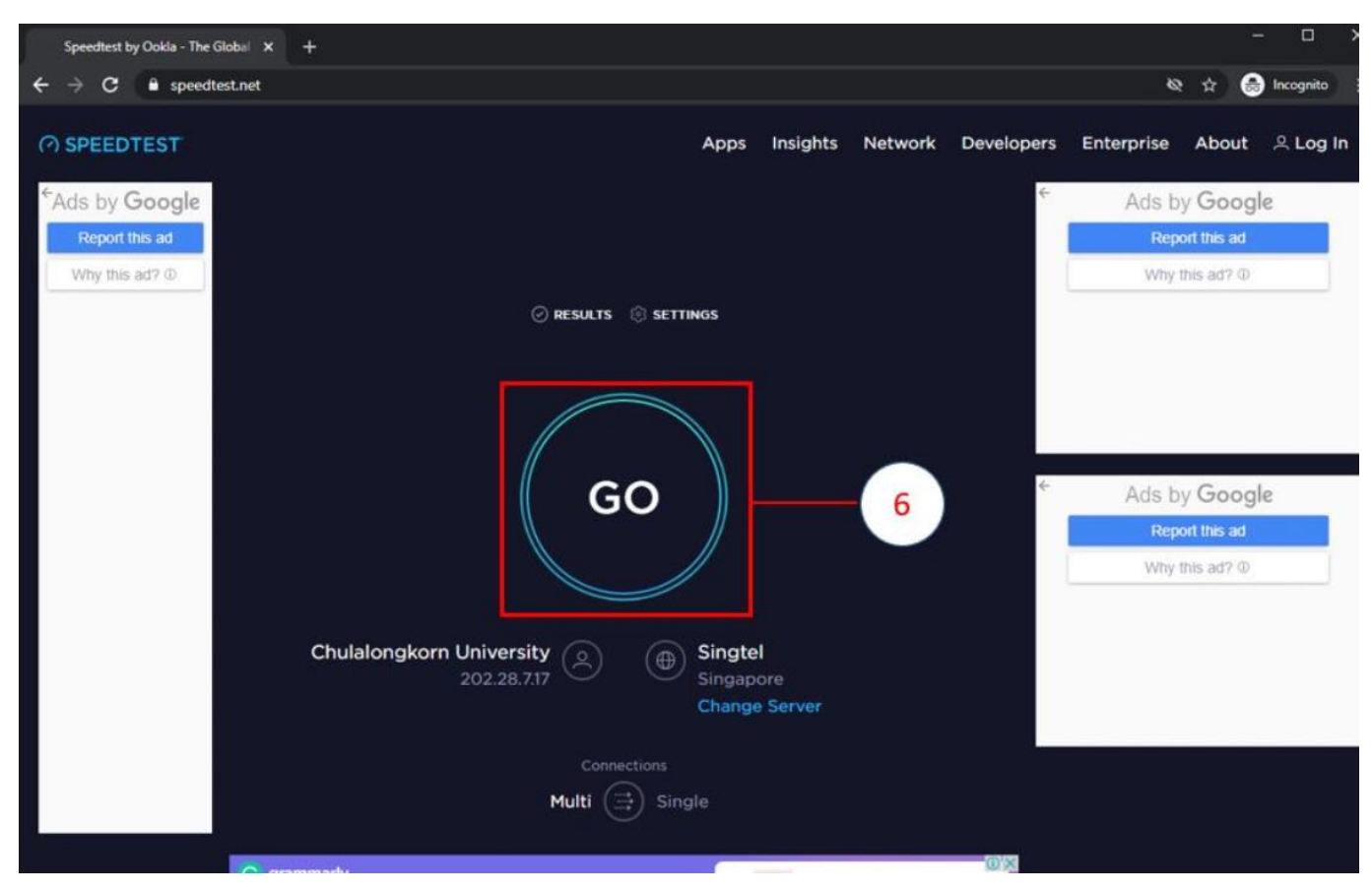

7. Take a screenshot using the screenshot tool of each operating system.

Example of International Internet Testing

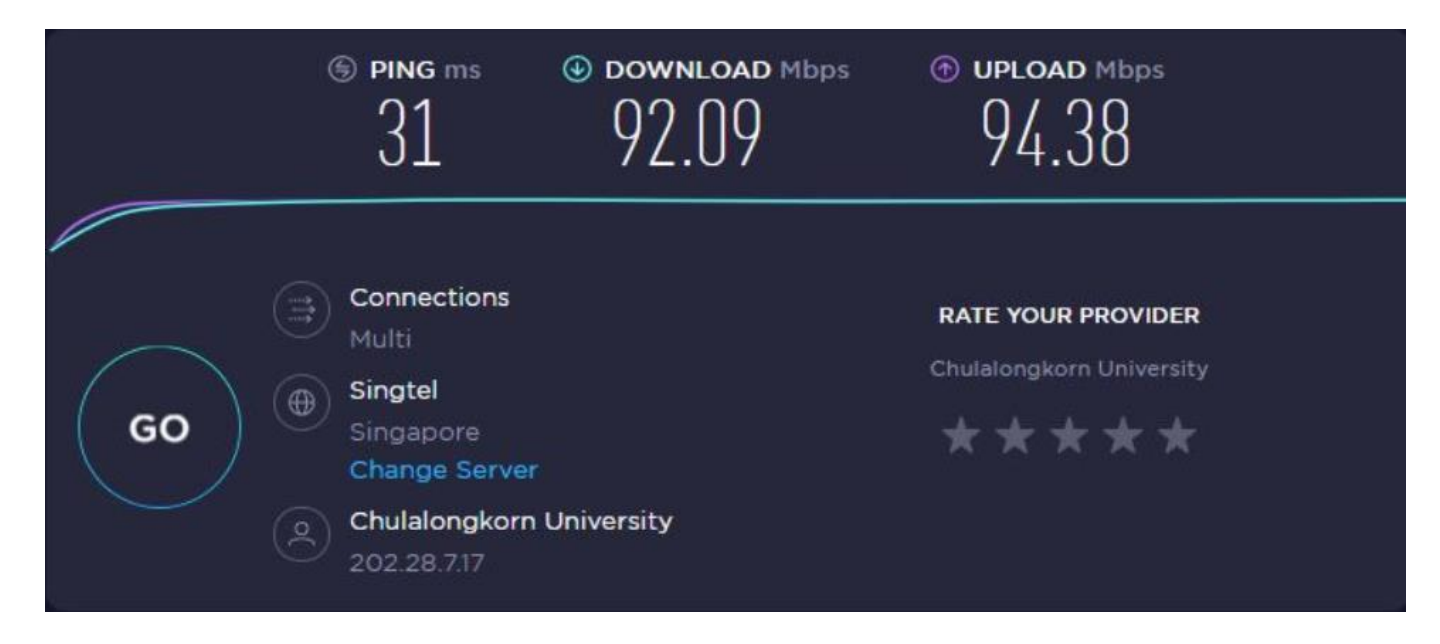